## **REVERSE ENGINEERING**

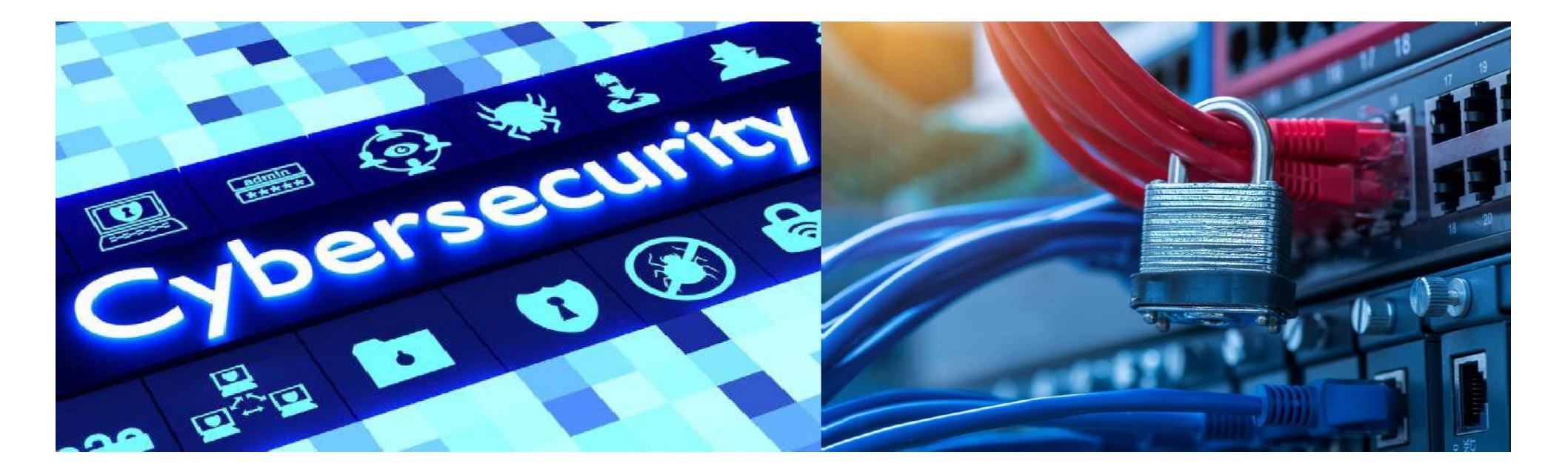

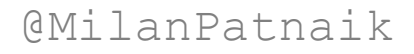

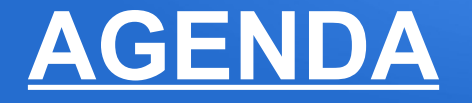

- Lab 0 : Reversing an ARM binary
  - Find the patch logic using GDB
  - Using Ghidra and Hopper to understand ARM binaries.
- Lab 1: Reversing an ARM binary
  - Find the patch logic using GDB.
  - Create a patch and run in GDB.

## **REVERSING BINARY : LAB1**

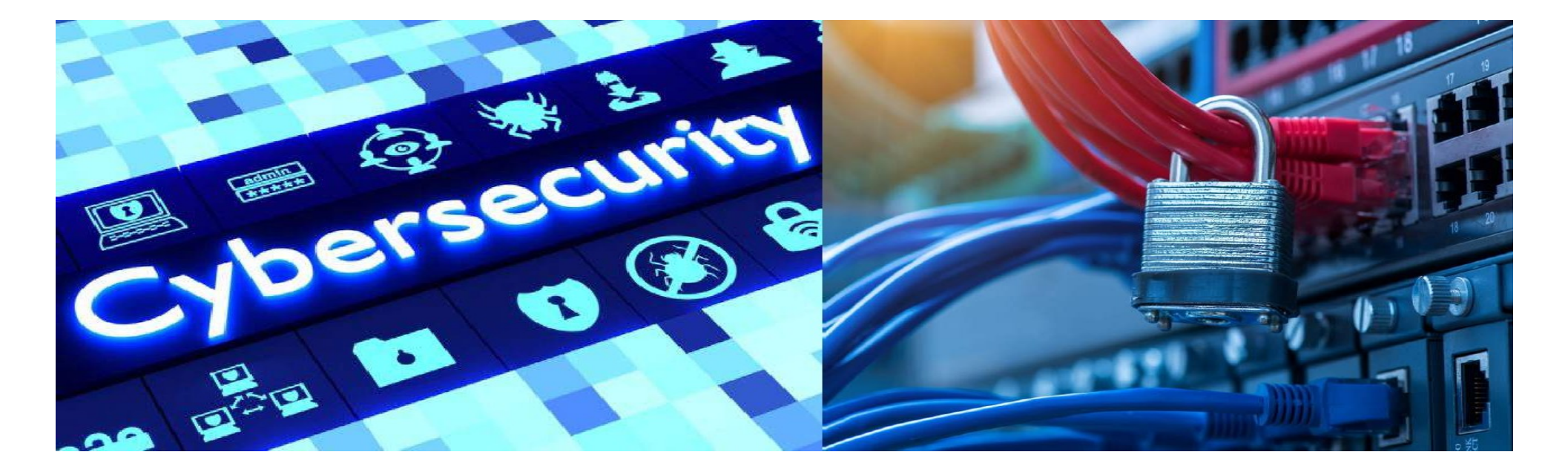

• Reverse engineer binary 'rev1' to print "Yes, xx is correct" by giving any value in input.

```
maverick@maverick-workforce:~/Documents/teaching/Brno 23/trg/week3/seminar raspi3$ cat rev1.c
#include <stdio.h>
#include <string.h>
int main(int argc, char** argv) {
   if (argc != 2) {
       printf("Need exactly one argument.\n");
       return -1:
    }
   char* correct = "xxxxxxxxxxxxxxxxxx;";
   if (strncmp(argv[1], correct, strlen(correct))) {
       printf("No, %s is not correct.\n", argv[1]);
       return 1:
   } else {
       printf("Yes, %s is correct!\n", argv[1]);
       return 0;
gcc -o rev1 rev1.c
```

• Step 1 : Learn about the binary type.

pi@raspberrypi:~/Desktop/binary\_exploitation/codes/seminar\_3 \$ objdump -f rev1

rev1: file format elf32-littlearm architecture: arm, flags 0x00000112: EXEC\_P, HAS\_SYMS, D\_PAGED start address 0x0001038c

pi@raspberrypi:~/Desktop/binary\_exploitation/codes/seminar\_3 \$

#### • Step 2 : Disassemble the binary

| 000104b4 | <main>:</main> |       |                                                |
|----------|----------------|-------|------------------------------------------------|
| 104b4    | : e92d4810     | push  | {r4, fp, lr}                                   |
| 104b8    | e28db008       | add   | fp, sp, #8                                     |
| 104bc    | e24dd014       | sub   | sp, sp, #20                                    |
| 104c0    | e50b0018       | str   | rð, [fp, #-24] ; 0xffffffe8                    |
| 104c4    | e50b101c       | str   | r1, [fp, #-28] ; 0xffffffe4                    |
| 104c8    | e51b3018       | ldr   | r3, [fp, #-24] ; 0xffffffe8                    |
| 104cc    | e3530002       | cmp   | r3, #2                                         |
| 104d0    | 0a00003        | beg   | 104e4 <main+0x30></main+0x30>                  |
| 104d4    | e59f008c       | ldr   | r0, [pc, #140] ; 10568 ⊲main+0xb4>             |
| 104d8    | ebffff99       | ы     | 10344 <puts@plt></puts@plt>                    |
| 104dc:   | : e3e03000     | mvn   | r3, #0                                         |
| 104e0    | : ea00001d     |       | 1055c <main+0xab></main+0xab>                  |
| 104e4    | e59f3080       | ldr   | r3, [pc, #128] ; 1056c <main+0xb8></main+0xb8> |
| 104e8    | e50b3010       | str   | r3, [fp, #-16]                                 |
| 104ec    | e51b301c       | ldr   | r3, [fp, #-28] ; 0xffffffe4                    |
| 104f0:   | e2833004       | add   | r3, r3, #4                                     |
| 104f4:   | : e5934000     | ldr   | r4, [r3]                                       |
| 104f8    | e51b0010       | ldr   | r0, [fp, #-16]                                 |
| 104fc:   | ebffff99       | bl    | 10368 <strlen@plt></strlen@plt>                |
| 10500    | : ela03000     | mov   | r3, r0                                         |
| 10504    | : ela00004     | mov   | r8, r4                                         |
| 10508    | e51b1010       | ldr   | r1, [fp, #-16]                                 |
| 1050c    | : ela02003     | mov   | r2, r3                                         |
| 10510    | ebffff97       | bl    | 10374 <strncmp@plt></strncmp@plt>              |
| 10514    | : ela03000     | mov   | r3, r0                                         |
| 10518    | e3530000       | cmp   | r3, #0                                         |
| 1051c    | : 0a000007     | beq   | 10540 <main+0x8c></main+0x8c>                  |
| 10520    | : e51b301c     | ldr   | r3, [fp, #-28] ; 0xffffffe4                    |
| 10524    | e2833004       | add   | r3, r3, #4                                     |
| 10528    | e5933000       | ldr   | r3, [r3]                                       |
| 1052c    | : e59f003c     | ldr   | r0, [pc, #60] ; 10570 <main+0xbc></main+0xbc>  |
| 10530    | : ela01003     | mov   | r1, r3                                         |
| 10534    | ebffff/f       | bl    | 10338 <printf@plt></printf@plt>                |
| 10538    | e3a03001       | mov   | r3, #1                                         |
| 1053c    | ea00000b       | b     | 1055c <main+0xa8></main+0xa8>                  |
| 10540    | e51b301c       | Ldr   | r3, [tp, #-28] ; 0xttttttre4                   |
| 10544    | e2833004       | add   | r3, r3, #4                                     |
| 10548    | e5933000       | Ldr   |                                                |
| 10540    | e0910020       | Lar   | re, [pc, #sz] ; [b5/4 <main+bxcb></main+bxcb>  |
| 10550    | ela01003       | mov   |                                                |
| 10554    | eDTTTT//       | DL    |                                                |
| 10558    | e3a03000       | mov   | (3, #0                                         |
| 10550    | e1a00003       | mov   | 10,13                                          |
| 10564    | e2400008       | SUD   |                                                |
| 10569    | 000105-0       | pop   |                                                |
| 10508    | 00010500       | word  |                                                |
| 10500    | 00010008       | .word | 0-0001000                                      |
| 10574    | 00010010       | .word | 0.00010572                                     |
| 10374    | 00010020       | .word | 070010010                                      |

@MilanPatnaik

#### **REVERSE ENGINEERING : GDB**

#### • Step 3 : Run the binary

pi@raspberrypi:~/Desktop/binary\_exploitation/codes/seminar\_3 \$
pi@raspberrypi:~/Desktop/binary\_exploitation/codes/seminar\_3 \$
pi@raspberrypi:~/Desktop/binary\_exploitation/codes/seminar\_3 \$
./rev1
Need exactly one argument.
pi@raspberrypi:~/Desktop/binary\_exploitation/codes/seminar\_3 \$ ./rev1 aaaa
No, aaaa is not correct.
pi@raspberrypi:~/Desktop/binary\_exploitation/codes/seminar\_3 \$
pi@raspberrypi:~/Desktop/binary\_exploitation/codes/seminar\_3 \$
pi@raspberrypi:~/Desktop/binary\_exploitation/codes/seminar\_3 \$
pi@raspberrypi:~/Desktop/binary\_exploitation/codes/seminar\_3 \$
pi@raspberrypi:~/Desktop/binary\_exploitation/codes/seminar\_3 \$
pi@raspberrypi:~/Desktop/binary\_exploitation/codes/seminar\_3 \$
pi@raspberrypi:~/Desktop/binary\_exploitation/codes/seminar\_3 \$
pi@raspberrypi:~/Desktop/binary\_exploitation/codes/seminar\_3 \$
pi@raspberrypi:~/Desktop/binary\_exploitation/codes/seminar\_3 \$
pi@raspberrypi:~/Desktop/binary\_exploitation/codes/seminar\_3 \$
pi@raspberrypi:~/Desktop/binary\_exploitation/codes/seminar\_3 \$
pi@raspberrypi:~/Desktop/binary\_exploitation/codes/seminar\_3 \$
pi@raspberrypi:~/Desktop/binary\_exploitation/codes/seminar\_3 \$
pi@raspberrypi:~/Desktop/binary\_exploitation/codes/seminar\_3 \$
pi@raspberrypi:~/Desktop/binary\_exploitation/codes/seminar\_3 \$
pi@raspberrypi:~/Desktop/binary\_exploitation/codes/seminar\_3 \$
pi@raspberrypi:~/Desktop/binary\_exploitation/codes/seminar\_3 \$
pi@raspberrypi:~/Desktop/binary\_exploitation/codes/seminar\_3 \$
pi@raspberrypi:~/Desktop/binary\_exploitation/codes/seminar\_3 \$
pi@raspberrypi:~/Desktop/binary\_exploitation/codes/seminar\_3 \$
pi@raspberrypi:~/Desktop/binary\_exploitation/codes/seminar\_3 \$
pi@raspberrypi:~/Desktop/binary\_exploitation/codes/seminar\_3 \$
pi@raspberrypi:~/Desktop/binary\_exploitation/codes/seminar\_3 \$
pi@raspberrypi:~/Desktop/binary\_exploitation/codes/seminar\_3 \$
pi@raspberrypi:~/Desktop/binary\_exploitation/codes/seminar\_3 \$
pi@raspberrypi:~/Desktop/binary\_exploitation/codes/seminar\_3 \$
pi@raspberrypi:~/Desktop/binary\_exploitation/codes/seminar\_3 \$
pi@raspberrypi:~/

- Step 4 : Inspect assembly in GDB/Ghidra/Hopper/BinaryNinja
- Step 5 : Find the patch logic
- Step 6 : Create a patched file

## **REVERSING BINARY : LAB2**

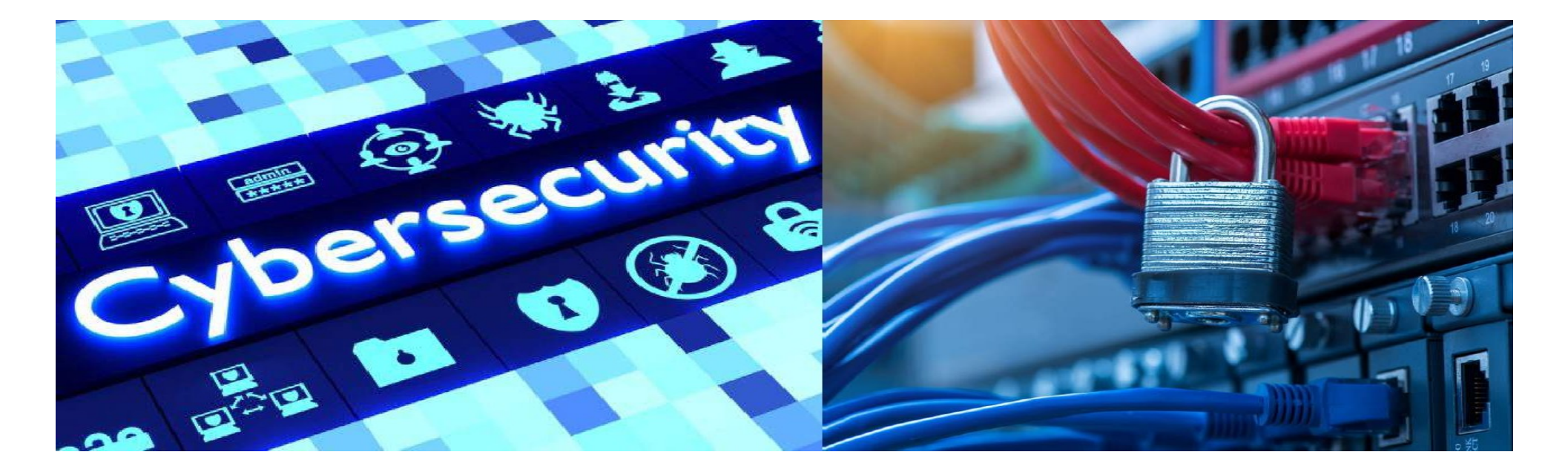

# <u>REVERSE ENGINEERING :</u> <u>GHIDRA</u>

- Reverse engineer binary 'challenge1' and understand the program logic.
- Find the patch logic to print "You won !!" by giving any arbitrary value as input.
- Create a patched binary using Ghidra/Hopper/BinaryNinja.

Note:

<u>Ghidra Commands</u> <u>https://ghidra-sre.org/CheatSheet.html</u> <u>Patching Ghidra</u> https://materials.rangeforce.com/tutorial/2020/04/12/Patching-Binaries/

#### HOMEWORK 3

[EASY] (3 marks)

Crack the binary **rev2** and generate a patched version as **rev2\_patched**. Explain the logic of the password by creating the code **rev2.c**.

[NOT EASY] (2 marks).

Crack the binary **challenge2** by reverse engineering and explain a way to print "Access granted enjoy".

[HARD](bonus 1 mark)

Crack the binary **challenge2** and generate a patched version as

challenge2\_patched to print "Access granted enjoy" on giving any arbitrary inputs.

# <u>Questions</u>

Reverse Engineering

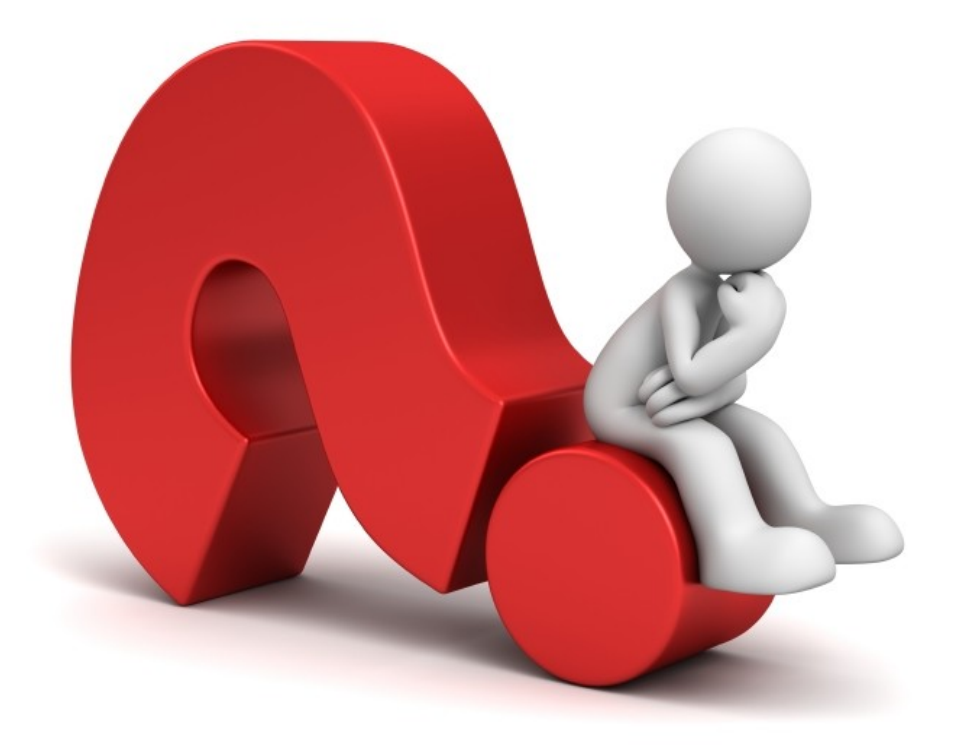